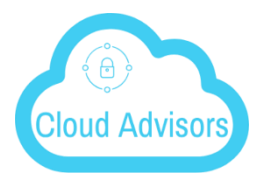

## CLOUD ADVISORS CLOUD SERVER PC/MAC INSTALL Your Cloud Concierge

## **DOWNLOAD AND INSTALL**

1. Login into Cloud Server at https://cloudserver.cirrusec2.com

| 8 Amazon.com Thanks You X Scloud Hosted Platform - X |                                                    | Pet _ 0     |
|------------------------------------------------------|----------------------------------------------------|-------------|
| ← → C ☆ D https://cloudserver.cirrusec2.com          |                                                    | 0 😪 🛛 0 🖽 🔾 |
|                                                      |                                                    |             |
|                                                      |                                                    |             |
|                                                      |                                                    |             |
|                                                      |                                                    |             |
|                                                      |                                                    |             |
|                                                      |                                                    |             |
|                                                      |                                                    |             |
|                                                      |                                                    |             |
|                                                      | Cloud Server Platform                              |             |
|                                                      |                                                    |             |
|                                                      |                                                    |             |
|                                                      | ±                                                  |             |
|                                                      |                                                    |             |
|                                                      |                                                    |             |
|                                                      | CONTRA                                             |             |
|                                                      | SIGN IN                                            |             |
|                                                      | Single Sign On<br>Welcome to Cloud Server Platfrom |             |
|                                                      |                                                    |             |
|                                                      |                                                    |             |
|                                                      |                                                    |             |
|                                                      |                                                    |             |
|                                                      |                                                    |             |
|                                                      |                                                    |             |
|                                                      |                                                    |             |
|                                                      |                                                    |             |
| Directions for addocx                                |                                                    | Show all    |

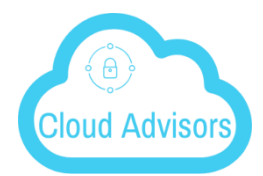

2. Click on the little person icon in the upper right hand corner

| 🗱 Cloud Hosted Platform -   🗙 📃   |                                                  |          | Pete - 🗆 🗙                    |
|-----------------------------------|--------------------------------------------------|----------|-------------------------------|
| ← → C ☆ 🔒 Secure   https://d      | udserver.cirrusec2.com/portal/WebAppPage.aspt?s= |          | 🕶 🚖 🛞 😋 🔟 🗇 🗮 🗭 🗄             |
| CLOUD HOSTED PL                   | TFORM > FILE BROWSER                             |          |                               |
| 始 € ↔ 🕂                           | ✓ Places ∨                                       |          | ā 🔍 🖽 ~                       |
| AWS                               | Name Name                                        | Size     | Last Modified                 |
| Clients (Team Folder)             | AWS                                              |          |                               |
|                                   | Clients (Team Folder)                            |          | Tuesday, June 5, 2018 9:50 PM |
| Scan                              | Cloud Advisors (Team Folder)                     |          | Friday, June 1, 2018 9:41 PM  |
| E SSL                             | 🗆 🚞 Logo                                         |          |                               |
|                                   | C 🛅 Scan                                         |          |                               |
|                                   | 🗆 🛅 ss.                                          |          |                               |
|                                   | Cloud Advisors pdf                               | 2.5 MB   | 10 days ago                   |
|                                   | JS Secret Server Creds txt                       | 67 bytes | Sunday, June 24, 2018 6:54 PM |
|                                   | Vendors txt                                      | 1 KB     | Monday, June 18, 2018 4:57 PM |
|                                   |                                                  |          |                               |
|                                   |                                                  |          |                               |
|                                   |                                                  |          |                               |
|                                   |                                                  |          |                               |
|                                   |                                                  |          |                               |
|                                   |                                                  |          |                               |
|                                   |                                                  |          |                               |
| y Item(s), Total file size:2.5 MB |                                                  |          |                               |
| Directions for addocx             |                                                  |          | Show all                      |

## 3. Click on the icons

| 🛞 Cloud Hosted Platform - 🗆 🗙 📃   |                                                                |          | Pete 💷 🗆                                       |
|-----------------------------------|----------------------------------------------------------------|----------|------------------------------------------------|
| ← → C ☆ Secure   https://         | // <b>cloudserver.cirrusec2.com</b> /portal/WebAppPage.aspx?s= |          | ল 🕁 🐵 😪 🖬 🔅 🌐 🖉                                |
| CLOUD HOSTED P                    | PLATFORM > FILE BROWSER                                        |          | A 🔳 🕹                                          |
| Bît ↔ ±                           | V Places V                                                     |          | Follow Browser Locale Control                  |
| AWS                               | Name                                                           | Size     | My Devices                                     |
| Clients (Team Folder)             | AWS                                                            |          | And Wy Guest Users                             |
| Cloud Advis_Team Folder)          | Oliente (Team Enklar)                                          |          | Notifications                                  |
| Logo                              |                                                                |          | Two-Step Verification                          |
| Scan                              | Cloud Advisors (Team Folder)                                   |          | Storage Lisage Detail (1 6 MB of 10 GB Lisage) |
| 00L                               | 🗆 🛅 Logo                                                       |          | Feedback                                       |
|                                   | Scan                                                           |          |                                                |
|                                   | 🗆 🚞 ssi                                                        |          | Change Password                                |
|                                   | PDF Cloud Advisors.pdf                                         | 2.5 MB   | 10 days ago                                    |
|                                   | JS Secret Server Creds txt                                     | 67 bytes | Sunday, June 24, 2018 6:54 PM                  |
|                                   | Vendors.txt                                                    | 1 KB     | Monday, June 18, 2018 4:57 PM                  |
|                                   |                                                                |          |                                                |
|                                   |                                                                |          |                                                |
|                                   |                                                                |          |                                                |
|                                   |                                                                |          |                                                |
|                                   |                                                                |          |                                                |
|                                   |                                                                |          |                                                |
|                                   |                                                                |          |                                                |
| 9 Item(s), Total file size:2.5 MB |                                                                |          |                                                |
| Directions for addocx             |                                                                |          | Show all                                       |
|                                   |                                                                |          |                                                |

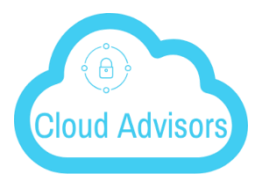

4. For PC click on the go button next to the red arrow. For Mac click on next to the blue arrow. Make sure to click on the right link for the version of Mac OS.

| 🛞 Cloud Hosted Platform - 🗙 📜                                                                                                    |                                                                                                    |         | Pete _ | -     |
|----------------------------------------------------------------------------------------------------|----------------------------------------------------------------------------------------------------|---------|--------|-------|
| ← → C ☆ 🔒 Secure   https://cloudserver.cirrusec2.com/portal/WebAppP                                                                                                    | igeaspilt= 🔷 🛠 🤘                                                                                                    | ) 😋 🖸   | •      | 0 :   |
| $\{c_{ij}^{k}\}$ CLOUD HOSTED PLATFORM > FILE BROWSER >                                                                                                    | DOWINLOAD NATIVE CLIENTS                                                                                                    | A       |        | 2     |
| DOWNLOAD * The browser-based file explorer provides most of the basi                                                                                                    | functionality. For a richer, native experience, you can download native clients.                                                                                                    |         |        |       |
|                                                                                                    | Cloud Hosted Platform Deaktop Client (Windows)                                                                                                    |         |        |       |
| Installs on a ( Windows XP, Vista, 7, 8, 8.1, 10) x86/x64 PC, access your storage account                                                                                                    | is a local drive, sync file across multiple machines.                                                                                                    |         |        |       |
| New York New York New | Download 64 or Pacinge 9.5 2523 T (Be)                                                                                                    |         |        |       |
| Bure as a windows service. Operates with your storage account as a cloud file server or                                                                                                    | Cloud Hosted Platform Server Agent                                                                                                    |         |        |       |
| Windows Server 2003 Windows Server 2006                                                                                                    | Download 64-bit Package 9.6.2523 v 600                                                                                                    |         |        |       |
| Please do not install Windows Client and Server Agent on the same machine.                                                                                                    |                                                                                                    |         |        |       |
|                                                                                                    | Cloud Hosted Platform Desktop Client (Mac OS X)                                                                                                    |         |        |       |
| Installs on Mac OS X, access your storage account as a local drive (mounted volume in                                                                                                    | inder).                                                                                                    |         |        | ٦.    |
| Mac OS X                                                                                                    | Handline Packlage (DS X 10 & 1/10 / 1/10 / 10                                                                                                    |         |        |       |
|                                                                                                    | Cloud Hosted Platform Mobile                                                                                                    |         |        |       |
| CC 2<br>Ver                                                                                                    | Analisia en the<br>pp Store<br>spanie waldele in Uniger Full State Bore, Acided of State<br>Store<br>Store |         |        |       |
|                                                                                                    |                                                                                                    | CLOSE V | VINDOW |       |
| Directions for addocx                                                                                                    |                                                                                                    |         | Show   | all > |

Enter in your username and password. Make sure the "Access Point" is <u>https://cloudserver.cirrusec2.com</u>

| User Name(Email):            |                |
|------------------------------|----------------|
| 1                            |                |
| Password:                    |                |
| •••••                        |                |
| Access Point http(s)://myh   | ost.com        |
| https://cloudserver.cirrused | c2.com         |
| Proxy Setup                  | Single Sign On |
| Auto-login next time         | Login          |